## 师生数字校园微信绑定方法

一、使用账号登录数字校园,进行修改密码

 微信搜索"西昌民族幼专服务号"公众号,点击右下方"数 字西幼"-"数字校园"

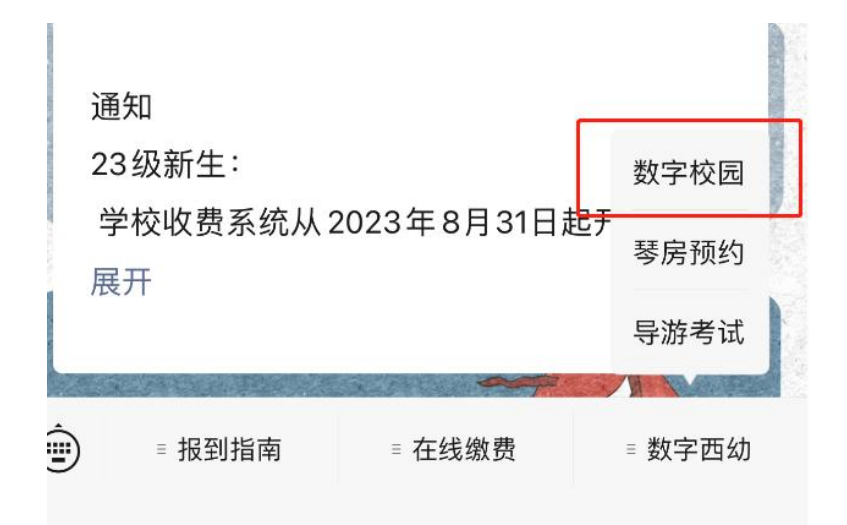

2. 输入账号和密码, 教师账号为工号, 学生账号为学号, 初始密码均为 Xcmzyz@2020

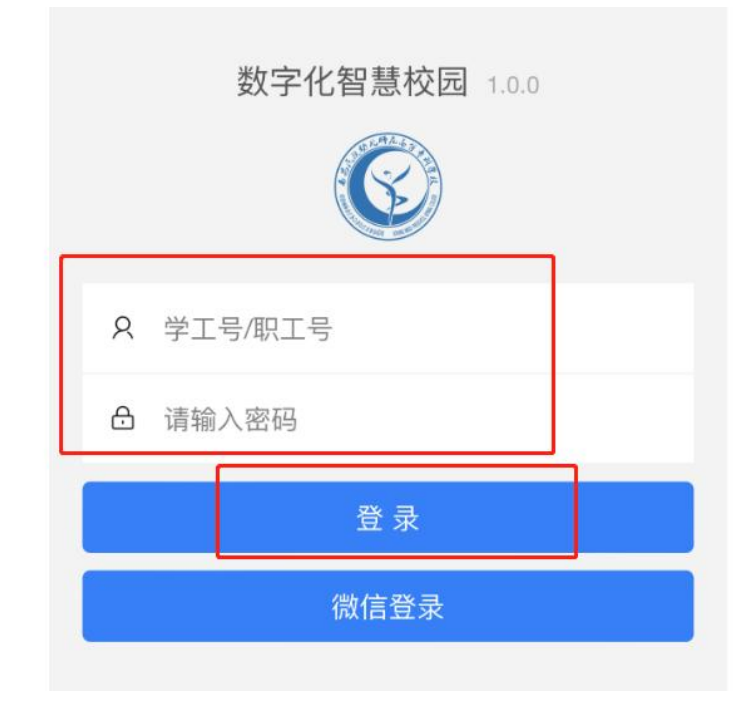

3. 点击右下方"我的"图表,点击"修改密码",新密码必须 8-20 位,同时包含大小写字母、数字、特殊符号。

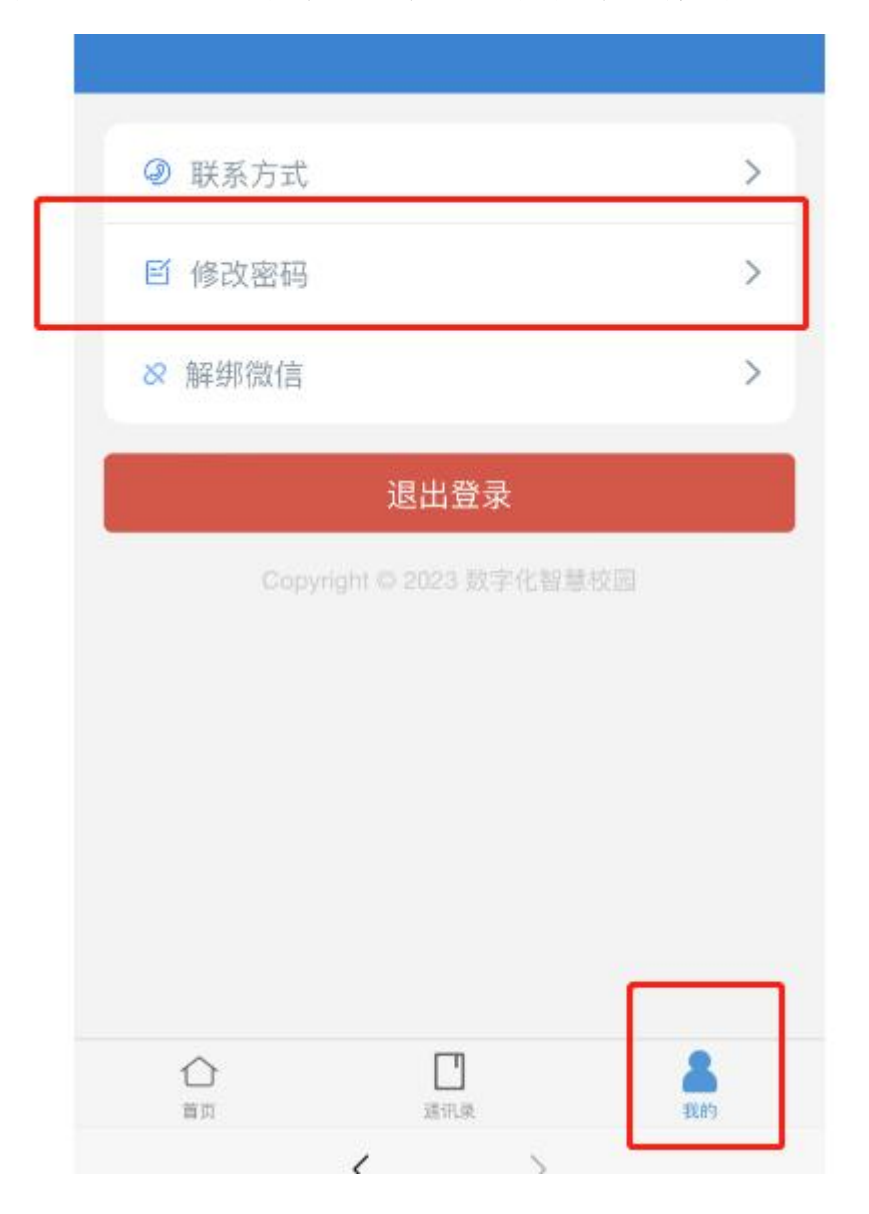

- 二、绑定微信
- 1. 密码修改完成后,点击退出登录,点击确定注销。

| 退出登录                 |                      |  |
|----------------------|----------------------|--|
|                      |                      |  |
| 注销确认                 |                      |  |
| 确定要注销登<br>取 <b>消</b> | <sup>录吗?</sup><br>确定 |  |

2. 回到登录界面,点击微信登录。

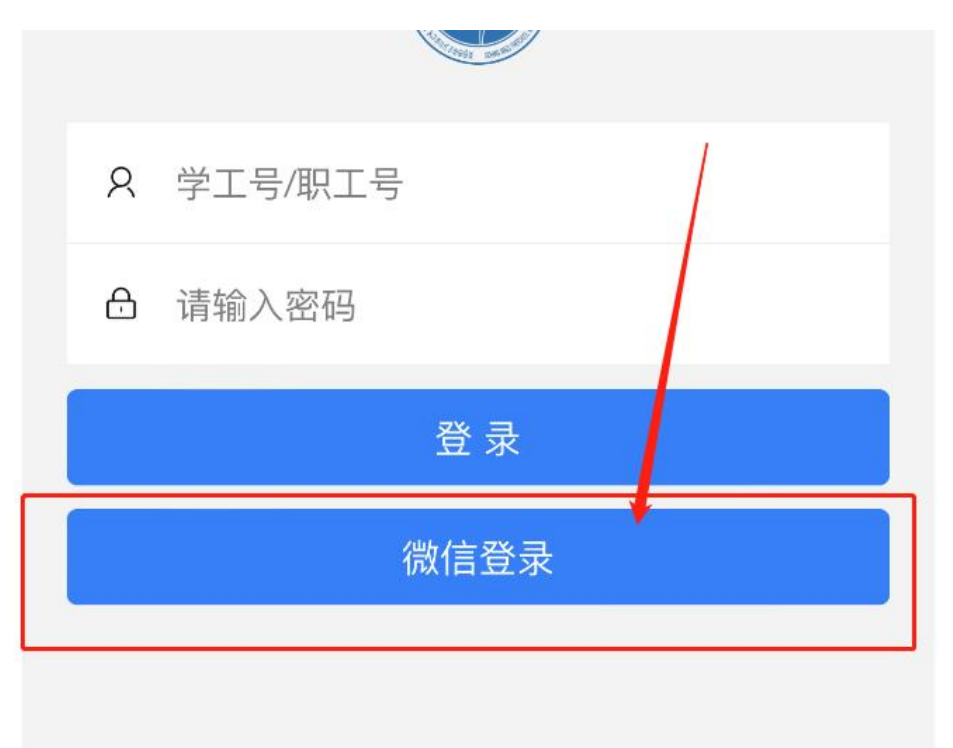

3. 输入工号或者学号, 输入修改后的密码, 点击确认, 即可 完成微信绑定

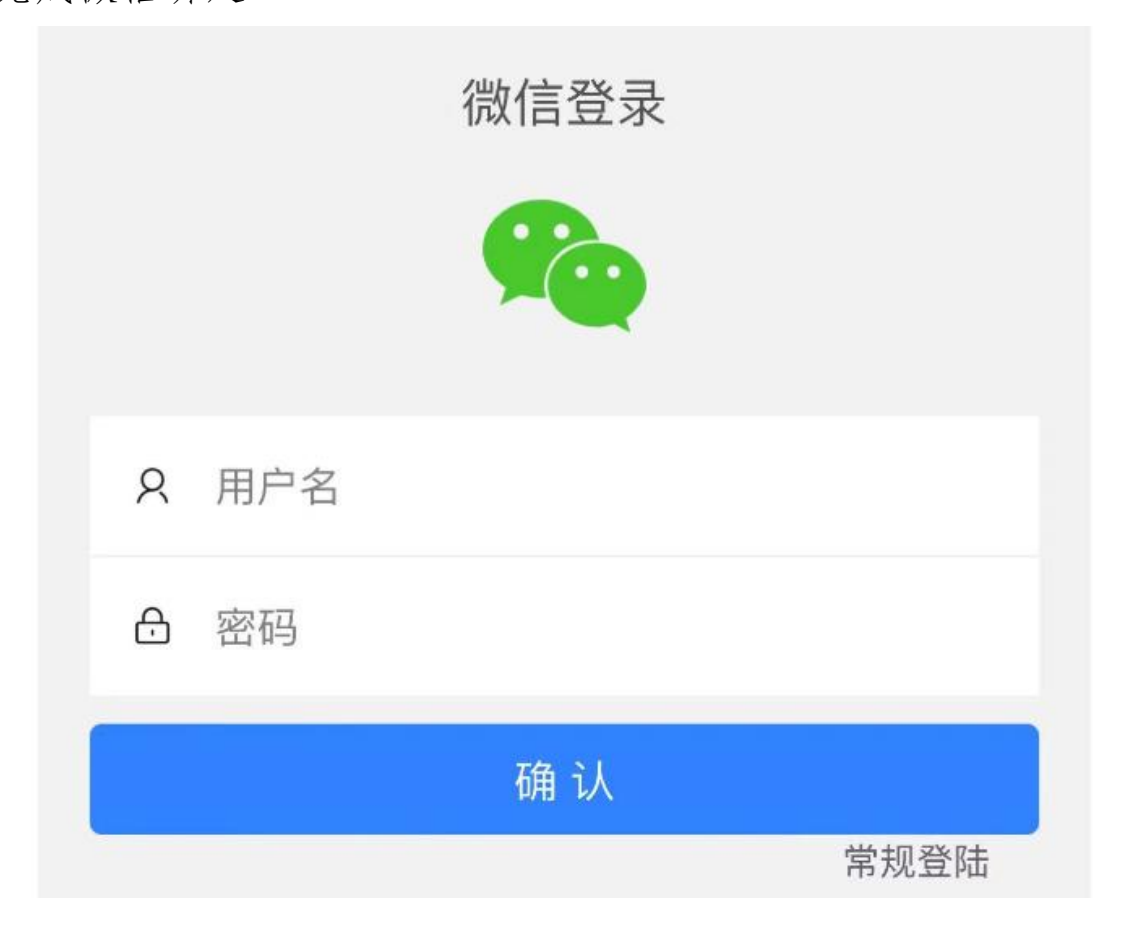